# GETTING STARTED P7000 Series Stepper Drives

This manual helps you quickly install and configure the P7000 series stepper drives and stepper motors. It assumes you have already installed your National Instruments motion controller and driver software. The driver CD installs the NI Measurement & Automation Explorer (MAX) configuration files and documents referenced in this manual. You can find all the software, files, and documents at ni.com/motion/stepper.

Additionally, this manual assumes you are using either the NI Universal Motion Interface (UMI)-7764 or NI UMI-7774/7772 and have the appropriate 68-pin cable for connecting to your NI motion controller. Refer to the *NI Stepper Motion System Selection Guide* at ni.com/motion/stepper for assistance. For specifications or installation questions about your NI motion controller or NI UMI, refer to the appropriate user manual.

# Contents

| Hardware2Software2Configuration and Installation3Configuration3Step 1: Connecting the Stepper Motor to the Drive3Step 2: Configuring the DIP Switches4Step 3: Connecting Power to the P7000 Drive14Step 4: Configuring the P7000 Drive with the Serial Port (Optional)15Step 5: Installing the P7000 Tools (Optional)17Step 6: Testing the Motor With the P7000 Tools (Optional)21Step 7: Configuring the NI UMI22Measurement & Automation Explorer (MAX) Configuration23Step 9: Testing the Motor Using MAX27Configuring Moves with NI Motion Assistant (Optional)27Exporting to LabVIEW28Troubleshooting the P7000 Series Stepper Drive29Stantifications30                                                                                                    |
|----------------------------------------------------------------------------------------------------|
| Software2Configuration and Installation3Configuration3Step 1: Connecting the Stepper Motor to the Drive3Step 2: Configuring the DIP Switches4Step 3: Connecting Power to the P7000 Drive14Step 4: Configuring the P7000 Drive with the Serial Port (Optional)15Step 5: Installing the P7000 Tools (Optional)17Step 6: Testing the Motor With the P7000 Tools (Optional)21Step 7: Configuring the NI UMI22Measurement & Automation Explorer (MAX) Configuration23Step 9: Testing the Motor Using MAX27Configuring Moves with NI Motion Assistant (Optional)27Exporting to LabVIEW28Troubleshooting the P7000 Series Stepper Drive29Stantifications30                                                                                                    |
| Configuration and Installation       3         Configuration       3         Step 1: Connecting the Stepper Motor to the Drive.       3         Step 2: Configuring the DIP Switches       4         Step 3: Connecting Power to the P7000 Drive       14         Step 4: Configuring the P7000 Drive with the Serial Port (Optional)       15         Step 5: Installing the P7000 Tools (Optional)       17         Step 6: Testing the Motor With the P7000 Tools (Optional)       21         Step 7: Configuring the NI UMI       22         Measurement & Automation Explorer (MAX) Configuration       23         Step 9: Testing the Motor Using MAX       27         Configuring Noves with NI Motion Assistant (Optional)       27         Exporting to LabVIEW       28         Troubleshooting the P7000 Series Stepper Drive       29         Startifications       30 |
| Configuration3Step 1: Connecting the Stepper Motor to the Drive3Step 2: Configuring the DIP Switches4Step 3: Connecting Power to the P7000 Drive14Step 4: Configuring the P7000 Drive with the Serial Port (Optional)15Step 5: Installing the P7000 Tools (Optional)17Step 6: Testing the Motor With the P7000 Tools (Optional)21Step 7: Configuring the NI UMI22Measurement & Automation Explorer (MAX) Configuration23Step 8: Configuring Your NI Motion Controller23Step 9: Testing the Motor Using MAX27Configuring Moves with NI Motion Assistant (Optional)27Exporting to LabVIEW28Troubleshooting the P7000 Series Stepper Drive29Stantifications30                                                                                                    |
| Step 1: Connecting the Stepper Motor to the Drive       3         Step 2: Configuring the DIP Switches       4         Step 3: Connecting Power to the P7000 Drive       14         Step 4: Configuring the P7000 Drive with the Serial Port (Optional)       15         Step 5: Installing the P7000 Tools (Optional)       17         Step 6: Testing the Motor With the P7000 Tools (Optional)       21         Step 7: Configuring the NI UMI.       22         Measurement & Automation Explorer (MAX) Configuration       23         Step 8: Configuring Your NI Motion Controller       23         Step 9: Testing the Motor Using MAX       27         Configuring to LabVIEW       28         Troubleshooting the P7000 Series Stepper Drive       29         Startifications       30                                                                                    |
| Step 2: Configuring the DIP Switches       4         Step 3: Connecting Power to the P7000 Drive       14         Step 4: Configuring the P7000 Drive with the Serial Port (Optional)       15         Step 5: Installing the P7000 Tools (Optional)       17         Step 6: Testing the Motor With the P7000 Tools (Optional)       21         Step 7: Configuring the NI UMI       22         Measurement & Automation Explorer (MAX) Configuration       23         Step 8: Configuring Your NI Motion Controller       23         Step 9: Testing the Motor Using MAX       27         Configuring to LabVIEW       28         Troubleshooting the P7000 Series Stepper Drive       29         Spaceifications       30                                                                                                    |
| Step 3: Connecting Power to the P7000 Drive       14         Step 4: Configuring the P7000 Drive with the Serial Port (Optional)       15         Step 5: Installing the P7000 Tools (Optional)       17         Step 6: Testing the Motor With the P7000 Tools (Optional)       21         Step 7: Configuring the NI UMI       22         Measurement & Automation Explorer (MAX) Configuration       23         Step 8: Configuring Your NI Motion Controller       23         Step 9: Testing the Motor Using MAX       27         Configuring Noves with NI Motion Assistant (Optional)       27         Exporting to LabVIEW       28         Troubleshooting the P7000 Series Stepper Drive       29         Spaceifications       30                                                                                                    |
| Step 4: Configuring the P7000 Drive with the Serial Port (Optional)       15         Step 5: Installing the P7000 Tools (Optional)       17         Step 6: Testing the Motor With the P7000 Tools (Optional)       21         Step 7: Configuring the NI UMI       22         Measurement & Automation Explorer (MAX) Configuration       23         Step 8: Configuring Your NI Motion Controller       23         Step 9: Testing the Motor Using MAX       27         Configuring Moves with NI Motion Assistant (Optional)       27         Exporting to LabVIEW       28         Troubleshooting the P7000 Series Stepper Drive       29         Statifications       30                                                                                                    |
| Step 5: Installing the P7000 Tools (Optional)       17         Step 6: Testing the Motor With the P7000 Tools (Optional)       21         Step 7: Configuring the NI UMI.       22         Measurement & Automation Explorer (MAX) Configuration       23         Step 8: Configuring Your NI Motion Controller.       23         Step 9: Testing the Motor Using MAX       27         Configuring Moves with NI Motion Assistant (Optional)       27         Exporting to LabVIEW       28         Troubleshooting the P7000 Series Stepper Drive       29         Space       30                                                                                                    |
| Step 6: Testing the Motor With the P7000 Tools (Optional)       21         Step 7: Configuring the NI UMI.       22         Measurement & Automation Explorer (MAX) Configuration       23         Step 8: Configuring Your NI Motion Controller       23         Step 9: Testing the Motor Using MAX       27         Configuring Moves with NI Motion Assistant (Optional)       27         Exporting to LabVIEW       28         Troubleshooting the P7000 Series Stepper Drive       29         Spaceifications       30                                                                                                    |
| Step 7: Configuring the NI UMI                                                                                                    |
| Measurement & Automation Explorer (MAX) Configuration       23         Step 8: Configuring Your NI Motion Controller       23         Step 9: Testing the Motor Using MAX       27         Configuring Moves with NI Motion Assistant (Optional)       27         Exporting to LabVIEW       28         Troubleshooting the P7000 Series Stepper Drive       29         Spaceifications       30                                                                                                    |
| Step 8: Configuring Your NI Motion Controller       23         Step 9: Testing the Motor Using MAX       27         Configuring Moves with NI Motion Assistant (Optional)       27         Exporting to LabVIEW       28         Troubleshooting the P7000 Series Stepper Drive       29         Spaceifications       30                                                                                                    |
| Step 9: Testing the Motor Using MAX       27         Configuring Moves with NI Motion Assistant (Optional).       27         Exporting to LabVIEW.       28         Troubleshooting the P7000 Series Stepper Drive.       29         Specifications       30                                                                                                    |
| Configuring Moves with NI Motion Assistant (Optional)                                                                                                    |
| Exporting to LabVIEW                                                                                                    |
| Troubleshooting the P7000 Series Stepper Drive                                                                                                    |
| Specifications 30                                                                                                    |
| Specifications                                                                                                    |
| Environment                                                                                                    |
| Safety                                                                                                    |
| Electromagnetic Compatibility                                                                                                    |
| CE Compliance                                                                                                    |
| Online Product Certification                                                                                                    |
| Environmental Management                                                                                                    |
| Where to Go for Support                                                                                                    |

# What You Need to Get Started

You need the following items to get started if you are using the P7000 drive with an NI 73xx motion controller.

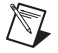

**Note** If you are using the NI 9512 C Series drive interface module with the P7000 series stepper drive, refer to the *Connecting to P7000 Series Stepper Drives* section of the *Getting Started with NI 951x C Series Modules and LabVIEW*, available from ni.com/manuals. Follow the steps in this document through *Step 6: Testing the Motor With the P7000 Tools (Optional)*, then use the Getting Started manual to connect the module to the drive.

#### Hardware

- □ NI 7330/7340/7350 motion controller
- □ NI UMI-7764 or NI UMI-7774/7772
- Dever supply for the NI UMI:
  - +5 V if using the NI UMI-7764
  - +24 V if using the NI UMI-7774/7772
- □ 68-pin cable to connect your NI UMI and motion controller
- □ P70360 or P70530 stepper drive
- □ P7000 direct connect cable appropriate for the NI UMI you are using
- DC power supply if using the P70530 stepper drive
- □ NI or third-party stepper motor
- □ NI or third-party encoder (optional)
- RS-232 serial communication cable for P7000 drives (optional)

#### Software

- □ NI-Motion 7.6 or later driver software
- One of the following software packages and documentation:
  - LabVIEW 7.1.1 or later
  - − LabWindows<sup>™</sup>/CVI<sup>™</sup> 7.0 or later
  - Microsoft Visual C++ 6.0 or later
  - Microsoft Visual Basic 6.0 or later
- □ NI Motion Assistant 2.2 or later (optional)

P7000 Tools configuration software (optional)

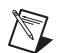

**Note** The RS-232 serial configuration cable and P7000 Tools configuration software are required only if you are using a third-party motor. If you are using an NI stepper motor, you can perform configuration using only the DIP switches on the drive.

Figure 1 shows the required hardware and software.

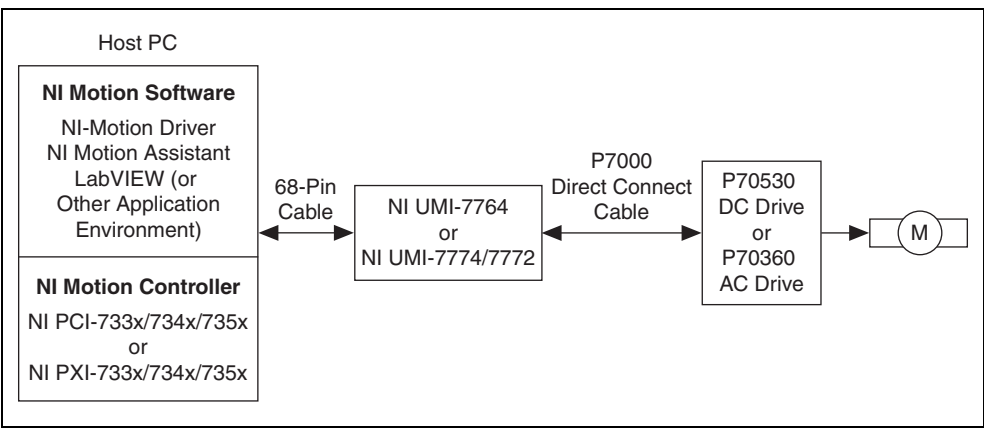

Figure 1. Required Hardware and Software for NI 73xx Motion Controllers

# **Configuration and Installation**

## Configuration

You can configure the P7000 series stepper drives using the external DIP switches or through the RS-232 port. If you have an NI stepper motor, you can configure the drive and motor using only the DIP switches. If you have a third-party motor, you must use the P7000 Tools configuration software.

Complete the following steps to configure your stepper drive and motor:

#### Step 1: Connecting the Stepper Motor to the Drive

Connect the stepper motor as shown in Figure 2. The NI stepper motors are highly recommended, as they are optimized to work with the P7000 series stepper drives.

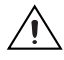

**Caution** Do *not* hot-plug the motor connector. Also, avoid "whiskers" from stranded phase leads protruding from the motor plug.

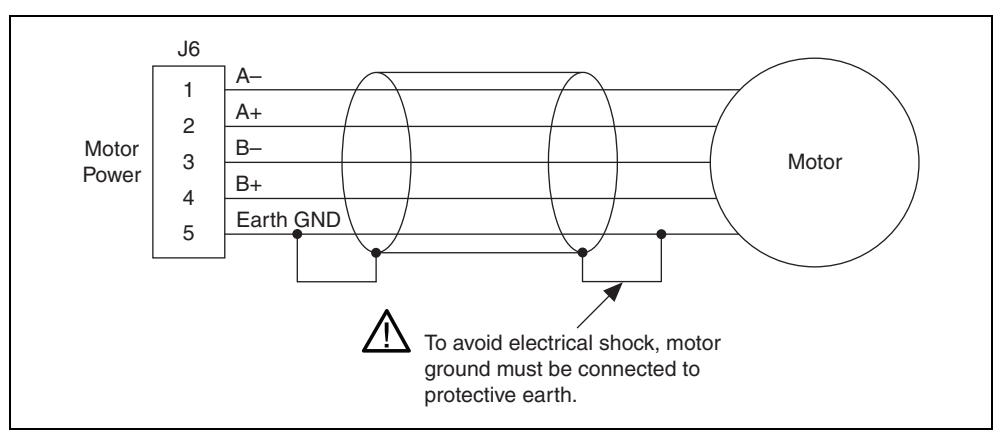

Figure 2. Connecting the Stepper Motor

The NI stepper motor wire color code is shown in Table 1.

| Table 1. | NI Steppe | r Motor Wire | e Colors |
|----------|-----------|--------------|----------|
|----------|-----------|--------------|----------|

| Phase | Color               |
|-------|---------------------|
| A-    | Orange              |
| A+    | Black               |
| B-    | Yellow              |
| B+    | Red                 |
| PE    | Green/Yellow Stripe |

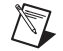

**Note** To reverse the motor rotation direction, do one of the following:

- Switch A- with A+
- Switch B- with B+
- Switch A–, A+ with B–, B+

National Instruments offers several standard stepper motors that provide optimum performance when matched with the P7000 series stepper drive. The motors have a four flying lead configuration. If your motor has six or eight leads, consult your distributor or the factory for assistance.

## **Step 2: Configuring the DIP Switches**

Configure the DIP switches as follows for proper operation of your P7000 series stepper drive.

Figure 3 shows switches S2-1 through S2-12 in the OFF position for the P70360 drive.

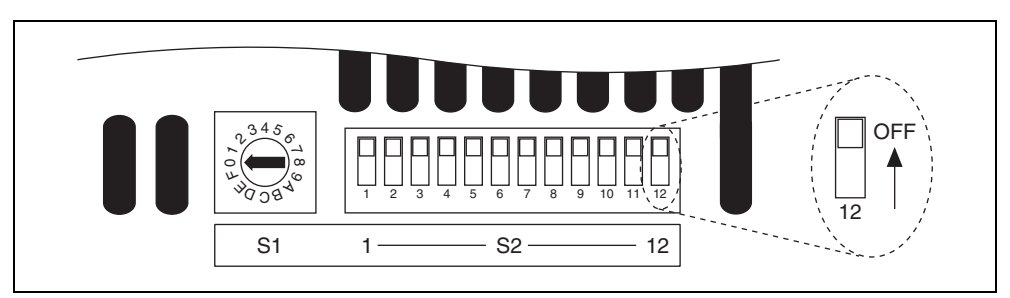

Figure 3. DIP Switches in OFF Position for P70360 Drive

Figure 4 shows switches S2–1 through S2–12 in the OFF position for the P70530 drive.

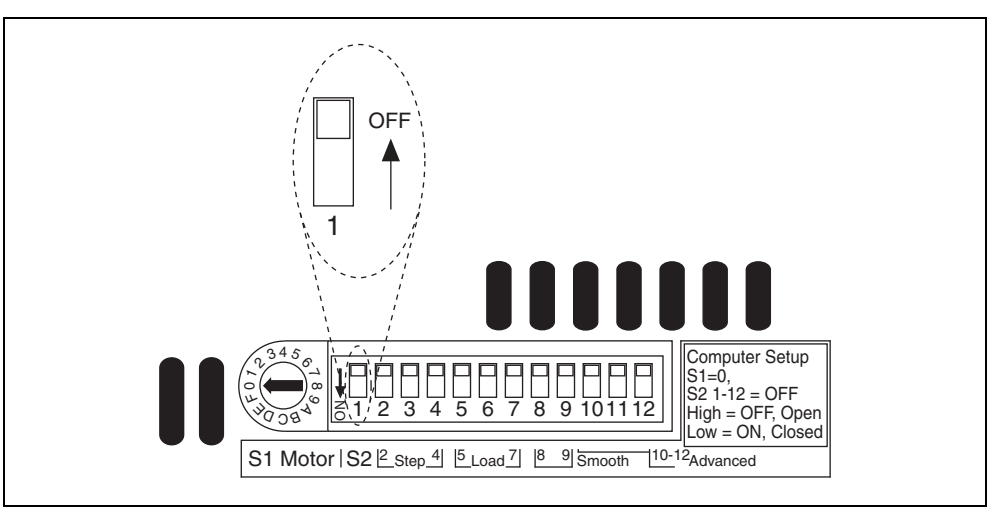

Figure 4. DIP Switches in OFF Position for P70530 Drive

Using Table 4 or 5, set switches S1 and S2-1 to configure the drive for your motor, or use the serial configuration using P7000 Tools if you are using a third-party motor.

For the remaining DIP switches, refer to Tables 2 and 3.

**Note** For DIP switch settings to take effect, you must power cycle the P7000 series stepper drive whenever you make changes.

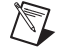

| Motor Selection |             |                         |         | S         | Step Resolutio       | n                  |                                   |
|-----------------|-------------|-------------------------|---------|-----------|----------------------|--------------------|-----------------------------------|
|                 | S1          |                         | S2-1    |           | S2–2                 | S2–3               | S2-4                              |
| Motor           | r Dependen  | pendent Motor Dependent |         |           | OFF                  |                    |                                   |
| 1               | Load Inerti | ia                      | Dynamic | Smoothing | Current<br>Reduction | Multi-<br>stepping | Encoderless<br>Stall<br>Detection |
| S2–5            | S2-6        | S2-7                    | S28     | S2–9      | S2-10                | S2-11              | S2–12                             |
| OFF             |             | OFF                     | OFF     | OFF       | OFF                  | OFF                | OFF                               |

Table 2. DIP Switch Positions for Getting Started

 Table 3. Drive Settings for Getting Started

| Drive Option                | Setting                                                           |
|-----------------------------|-------------------------------------------------------------------|
| Motor selection             | Motor dependent (refer to Tables 4 and 5 for<br>switch positions) |
| Step resolution             | 5,000 (refer to Table 6 for switch positions)                     |
| Load inertia                | 0-1 (refer to Table 7 for switch positions)                       |
| Dynamic smoothing           | Minimal (refer to Table 8 for switch positions)                   |
| Current reduction           | Enabled (refer to Table 9 for switch positions)                   |
| Multistepping               | Disabled (refer to Table 10 for switch positions)                 |
| Encoderless stall detection | Disabled (refer to Table 11 for switch positions)                 |

#### **Motor Selection**

Table 4 lists the switch settings for P70360-compatible motors. Table 5 lists the switch settings for P70530-compatible motors.

| Motor Frame | Motor                                     | S1 | S2-1 |
|-------------|-------------------------------------------|----|------|
| NI NEMA 23  | T21NRLC                                   |    | OFF  |
|             | T22NRLC                                   |    | OFF  |
|             | T23NRLC                                   | 3  | OFF  |
| NI NEMA 34  | N31HRLG                                   | 4  | OFF  |
|             | N32HRLG                                   | 5  | OFF  |
|             | N33HRLG                                   | 6  | OFF  |
| Third-party | Serial configuration using<br>P7000 Tools |    | OFF  |

Table 4. P70360-Compatible Motor DIP Switch Settings

| Motor Frame | Motor                                     | <b>S1</b> | S2–1 |
|-------------|-------------------------------------------|-----------|------|
| NI NEMA 17  | CTP 10 ELF 10                             | D         |      |
|             | CTP 11 ELF 11                             | E         |      |
|             | CTP 12 ELF 10                             | F         |      |
| NI NEMA 23  | T21NRLH                                   |           | OFF  |
|             | T22NRLG                                   | 3         | OFF  |
|             | T23NRLH                                   | 4         | OFF  |
| NI NEMA 34  | N31HRHJ                                   |           |      |
|             | N32HRHJ                                   |           |      |
|             | N33HRHJ                                   | 3         |      |
| Third-party | Serial configuration using<br>P7000 Tools |           | OFF  |

 Table 5.
 P70530-Compatible Motor DIP Switch Settings

#### **Step Resolution**

Table 6 lists the step resolution switch settings.

| Resolution         | S2–2       | S2–3 | S2-4       |
|--------------------|------------|------|------------|
| 200<br>(Full Step) |            |      |            |
| 400<br>(Half Step) | OF CHANNEL |      | Z rational |
| 5,000              |            | OFF  |            |
| 10,000             | OFF        | OFF  |            |
| 18,000             |            |      | OFF        |
| 25,000             | OFF        | OFF  | OFF        |
| 25,400             | OFF        |      | OFF        |
| 50,000             |            | OFF  | OFF        |

 Table 6.
 Step Resolution DIP Switch Settings

#### Load Inertia

The P7000 series stepper drives eliminate the resonance typical of step motors with high-speed, digital processing of motor electrical activity. To use this feature, you must set three switches based on the load-to-rotor inertia ratio. These switches select the gain parameter the drive uses to stabilize the motor. You can calculate the load inertia by hand or by using the Motioneering sizing software. If you do not know your inertia ratio, set the DIP switches to OFF for a load-to-rotor inertia ratio of 0-1.

Table 7 lists the load inertia switch settings.

| Load-to-Rotor<br>Inertia Ratio | S2–5 | S2-6 | S2-7 |
|--------------------------------|------|------|------|
| 0–1                            | OFF  | OFF  | OFF  |
| 1–1.5                          |      | OFF  | OFF  |
| 1.5–2.5                        | OFF  |      | OFF  |
| 2.5–5.0                        |      |      | OFF  |
| 5.0-7.0                        | OFF  | OFF  |      |
| 7.0–12.0                       |      | OFF  |      |
| 12.0–20.0                      | OFF  |      |      |
| 20.0-32.0                      |      |      |      |

| Fahle 7       | l oad | Inertia | DIP | Switch  | Settings |
|---------------|-------|---------|-----|---------|----------|
| 1 4 1 1 5 1 . | Luau  | monua   | ווש | OWILDII | ocumys   |

#### **Dynamic Smoothing**

Dynamic smoothing is a temporal filter (second-order, low-pass) applied to the command sequence to reduce jerk. It helps reduce overshoot and lessens the excitation of mechanical resonance in the system. It filters from slightly below the resonant frequency up to well above resonance to remove spectral content that would be misrepresented in the motor output and may also excite other parts of the machine.

Dynamic smoothing is a very powerful feature for achieving maximum torque from the motor. However, it is difficult to optimize and is not necessary for the vast majority of applications. Therefore, National Instruments recommends setting both DIP switches to OFF for minimal smoothing.

Table 8 lists the dynamic smoothing switch settings.

| Dynamic Smoothing | S2–8 | S2–9 |
|-------------------|------|------|
| Minimal           | OFF  | OFF  |
| Moderate          |      | OFF  |
| Heavy             | OFF  |      |
| Aggressive        |      |      |

11

| Table 8. | Dynamic | Smoothing | DIP | Switch | Settings |
|----------|---------|-----------|-----|--------|----------|
|----------|---------|-----------|-----|--------|----------|

#### **Current Reduction**

M

Current reduction reduces drive and motor heating by invoking standby current reduction. When enabled, current reduction cuts motor current to 75 percent of its commanded value 100 ms after receipt of the last step pulse. You can adjust the reduction proportion and delay to other values using the P7000 Tools configuration software.

When current reduction is enabled, the motor holding torque is reduced. Do not enable it for applications that require full holding torque when the motor is stationary.

Table 9 lists the current reduction DIP switch settings.

Note Current reduction is *enabled* when switch S2–10 is OFF.

| Current Reduction | S2-10 |
|-------------------|-------|
| Enabled           | OFF   |
| Disabled          |       |

#### Table 9. Current Reduction DIP Switch Settings

#### Multistepping

Multistepping is similar to dynamic smoothing, except it is a much more aggressive use of the filter. Typically, it results in a filter that begins to roll off two octaves below the resonant frequency. This is intended for use with coarse resolution (full/half-step input pulses) to smooth large steps into a continuous train of microsteps. Disable multistepping if you are not using full or half step resolution.

Table 10 lists the multistepping switch settings.

| Multistepping | S2–11 |
|---------------|-------|
| Enabled       |       |
| Disabled      | OFF   |

| Table 10. | Multistepping | DIP | Switch | Settings |
|-----------|---------------|-----|--------|----------|
|           |               |     |        |          |

#### **Encoderless Stall Detection**

The P7000 series stepper drive is uniquely designed to sense the motor shaft position at all times. The drive monitors the commanded position and compares it to the actual position. As with any two-phase step motor, when the shaft position and commanded position are greater than two full steps apart, a stall is detected, and the drive faults.

Table 11 lists the encoderless stall detection switch settings.

| Encoderless Stall Detection | S2–12 |
|-----------------------------|-------|
| Enabled                     |       |
| Disabled                    | OFF   |

Table 11. Encoderless Stall Detection DIP Switch Settings

Encoderless stall detection uses an internal motor model for stall detection. Motors listed in Tables 4 and 5 work well with encoderless stall detection. Third-party motors may not work as well, as the algorithm is subject to constraints. National Instruments makes no guarantees of reliability of this feature when using third-party motors.

## Step 3: Connecting Power to the P7000 Drive

Connect either AC or DC input power to your P7000 series stepper drive. If you are using the P70360 drive, connect AC power as shown in Figure 5. Refer to Table 12 for DC power connector pin descriptions. If you are using the P70530 drive, connect DC power as shown in Figure 6. Refer to Table 13 for DC power connector pin descriptions.

#### **Connecting AC Power to the P70360**

 $\underline{\mathbb{N}}$ 

Caution Do not use J7 as an on/off switch. Hot plugging damages the connector.

| Pin  | Description           |  |
|------|-----------------------|--|
| J7–1 | 120/230 VAC line      |  |
| J7–2 | 230 VAC neutral       |  |
| J7–3 | 120 VAC neutral       |  |
| J7–4 | PE (Protective Earth) |  |

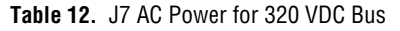

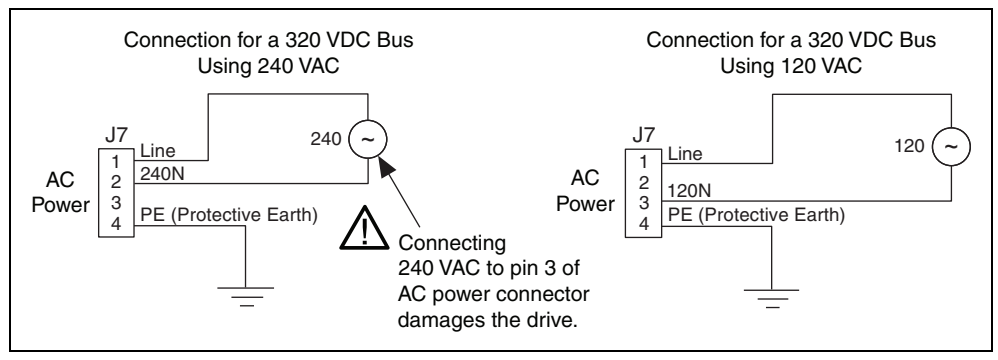

Figure 5. 320 VDC Bus Connection

Refer to the *P70360 (AC) High Performance Micro-stepping Drive Reference Guide*, available from ni.com/manuals or from the Product Support Package CD in your kit, for 160 VDC bus connection. This configuration is required for third-party motors with 7 to 30 mH inductance.

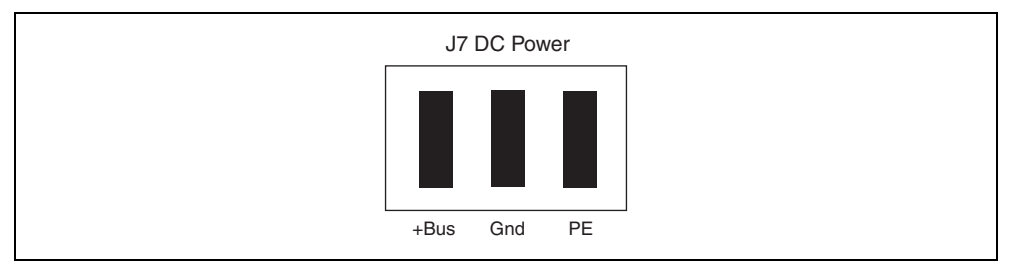

Figure 6. DC Power Connector

|  | Table | 13. | J7 | DC | Power |
|--|-------|-----|----|----|-------|
|--|-------|-----|----|----|-------|

| Pin         | Description                                                                             |                                                   |  |
|-------------|-----------------------------------------------------------------------------------------|---------------------------------------------------|--|
| J7-1 (+Bus) | Plus power supply terminal                                                              | 20 to 75 V                                        |  |
| J7–2        | Negative power supply terminal                                                          | 5 A max                                           |  |
| (Gnd)       | Negative power supply terminal/Bus<br>Gnd is normally earthed                           | Isolated, unregulated (or regulated) power supply |  |
|             | Maximum allowable voltage between<br>Bus Gnd (J7–2) and Chassis (J7–3) is<br>100 V peak |                                                   |  |
| J7–3        | Connect to PE (Protective Earth)                                                        |                                                   |  |
| (PE)        | J7–3 connects to J6–5 inside drive (shield                                              | )                                                 |  |

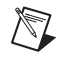

**Note** National Instruments recommends using insulated wire ferrules to prevent shorting and add strain relief.

Power on your DC or AC power supply. Once powered, the P7000 drive enters a configuration mode that causes the LED to flash and the motor to audibly squeal. This is expected operation, as the drive is measuring the motor windings to optimize its settings. Once complete, the status LED should illuminate green. If it is not, refer to the *Troubleshooting the P7000 Series Stepper Drive* section.

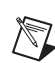

**Note** The following step is required only if you are using the P7000 Tools configuration software and configuring the drive with the RS-232 port. If you are using an NI stepper motor, you can configure the drive with the DIP switches only and proceed to *Step 7: Configuring the NI UMI* to configure the NI UMI.

# Step 4: Configuring the P7000 Drive with the Serial Port (Optional)

Connect the RS-232 serial communication cable between the drive and computer COM1 port.

You must set the COM1 port to the following settings:

- Baud Rate: 19,200
- Data Bits: 8
- Parity: Even
- Stop Bits: 1
- Flow Control: None

To change your COM port, open the Device Manager, click **Ports (COM & LPT)**, and double-click the desired COM port as shown in Figure 7. Select the **Port Settings** tab and change the settings as shown in Figure 8. Click **OK** to apply the new settings. You may close the Device Manager after this step.

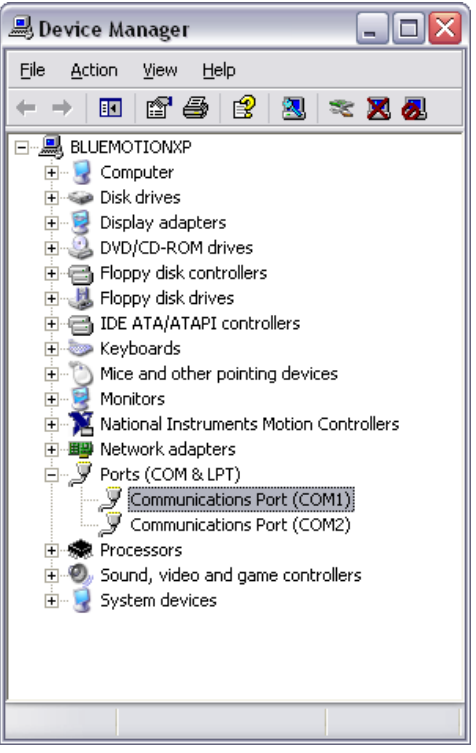

Figure 7. Selecting the COM1 Port in the Device Manager

| Communications Port (COM1) Prop      | erties    | ? 🗙    |
|--------------------------------------|-----------|--------|
| General Port Settings Driver Details | Resources |        |
|                                      |           |        |
| <u>B</u> its per second:             | 19200     | ~      |
| Data bits:                           | 8         | ~      |
| Parity:                              | Even      | •      |
| <u>S</u> top bits:                   | 1         |        |
| Elow control:                        | None      |        |
|                                      | vanced    | faults |
|                                      |           |        |
|                                      |           |        |
|                                      |           |        |
|                                      |           |        |
|                                      | ОК        | Cancel |

Figure 8. COM Port Settings

## Step 5: Installing the P7000 Tools (Optional)

Install the P7000 Tools configuration software. You can find the software at ni.com/motion/ stepper.

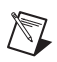

**Note** If you have a previous version of P7000 Tools on your system, the installation wizard automatically uninstalls it. After the previous version is uninstalled, you must run the installer again to install the new version.

Launch the P7000 Tools configuration software. The setup wizard appears as shown in Figure 9.

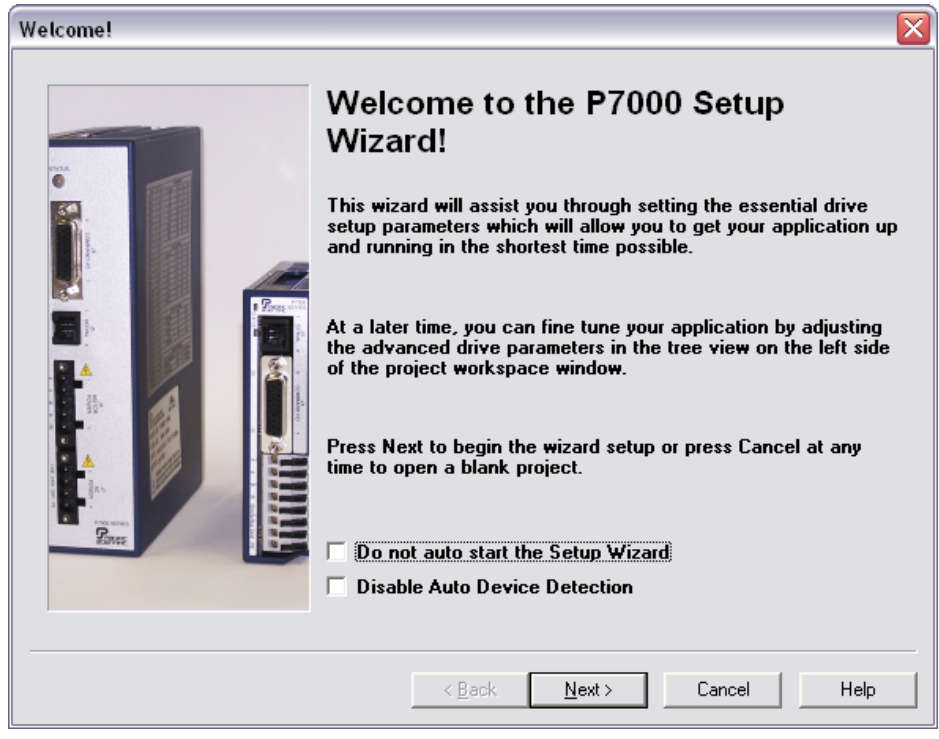

Figure 9. P7000 Setup Wizard

Click **Next**, and the P7000 software searches for connected drives on the COM1 port. Once detected, the product selection dialog appears as shown in Figure 10. You may enter a new name for the drive or leave the default. Click **Next**.

| Setup Wizard Step #1                                                                                                    |                                                                                                    |
|----------------------------------------------------------------------------------------------------|----------------------------------------------------------------------------------------------------|
| Configuration<br>Status<br>Configuration<br>Mechanical<br>Command<br>J/O<br>Mechanical<br>Command<br>J/O<br>Mechanical<br>Command<br>Mechanical<br>Command<br>Mechanical<br>Motion | Product Selection   Select a device type below for offline setup: P70360 AC P70530 DC Select a connected device or add a new drive setup: Select a connected device or add a new drive setup: Market a name for this configuration: P7000 |
|                                                                                                    | < <u>B</u> ack <u>N</u> ext > Cancel Help                                                                                                    |

Figure 10. Product Selection

In the motor selection dialog, shown in Figure 11, select the NI stepper motor you have connected to the drive. If you are using a third-party motor, select **None** from the list, click the **Motor File Editor** button, and enter the motor information. The T23NRLC motor is selected in this example. Click **Next**.

| Setup Wizard Step #2                                                                                                    |                                                                                                    |
|----------------------------------------------------------------------------------------------------|----------------------------------------------------------------------------------------------------|
| [1] Untitled     Status     Configuration     Stepper Motor     Mechanical     Command     I/O     Moton     Advanced     Advanced     Advanced | Motor Selection<br>Select a motor from the list below or use the motor file editor to<br>create a custom motor file<br>None<br>T21NRLC<br>T22NRLC<br>T22NRLC<br>N31HRLG<br>N32HRLG<br>N32HRLG<br>N33HRLG |
|                                                                                                    | < <u>B</u> ack <u>N</u> ext > Cancel Help                                                                                                    |

Figure 11. Motor Selection

No changes are needed for the mechanical information, command values, or I/O functions dialog boxes. Click **Next** in each one.

Click Finish. Your drive setup is complete.

The P7000 Tools configuration software downloads the new configuration data to your drive and performs an initialization process with the motor. You may see a dialog box such as the one in shown Figure 12 when the configuration data is about to download. Click **Yes** to continue the download process.

| Motor T | ype Conflict 🛛 🔀                                                                                                    |
|---------|----------------------------------------------------------------------------------------------------|
| ⚠       | This drive configuration contains a motor type which is different than the motor type currently in the drive.<br>Do you wish to send this configuration and change the motor type? |
|         |                                                                                                    |

Figure 12. Motor Type Conflict

When the configuration data is downloaded, the drive performs the initialization process with the motor as shown in Figure 13. Click **OK**.

| Motor P  | robe 🛛 🔀                                                                                                    |
|----------|----------------------------------------------------------------------------------------------------|
| <b>i</b> | P7000 Tools is about to probe the step motor for physical characteristics.<br>A motor probe is required when the drive is first connected to a motor. If the step motor is not connected, select Cancel, power down the drive and connect the motor.<br>The step motor will emit several audible tones during this test but will not move the shaft. |

Figure 13. Drive and Motor Initialization

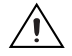

**Caution** The motor shaft rotates when performing the following test.

#### Step 6: Testing the Motor With the P7000 Tools (Optional)

Test the motor and P7000 series stepper drive configuration by jogging the motor in the negative and positive directions using the following arrows on the Motion Toolbar.

| Icon | Behavior            | Description                                                                                                    |
|------|---------------------|----------------------------------------------------------------------------------------------------|
|      | Jog motor negative  | Jogs the motor in the negative direction at the selected velocity.                                                     |
| L    | Jog velocity toggle | Selects the active jog velocity for the jog<br>arrow buttons.<br>(L designates low speed;<br>H designates high speed.) |
|      | Jog motor positive  | Jogs the motor in the positive direction at the selected velocity.                                                     |
|      | Stop motion         | Stops all motion.                                                                                                    |

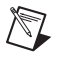

**Note** The RS-232 serial communication cable between the computer and P7000 series stepper drive is no longer needed, but you can leave it connected.

If you are using the NI 9512 C Series drive interface module with the P7000 series stepper drive, refer to the *Connecting to P7000 Series Stepper Drives* section of the *Getting Started with NI 951x C Series Modules and LabVIEW*, available from ni.com/manuals, for hardware connection information.

## Step 7: Configuring the NI UMI

Follow these steps to connect and configure your NI UMI. (Refer to Figure 1 for more information about connecting the NI UMI to your stepper drive.)

- Connect your 68-pin shielded cable between the Motion I/O connector on your NI motion 1. controller and the Motion I/O connector on your NI UMI.
- Connect the P7000 direct connect cable between the NI UMI and the P7000 series stepper drive. 2.

If you are using the NI UMI-7774/7772, connect the cable between the Control connector on the NI UMI and the Command I/O connector on the drive. If you are using the NI UMI-7764, connect the leads from the cable to the correct screw terminal. The leads are labeled with the same signal names as the NI UMI-7764 and can be connected to any axis terminal block. You can connect the ground lead to any ground pin on the NI UMI-7764. Refer to Table 14 for the wire colors.

| Wire Color | Signal Name |  |
|------------|-------------|--|
| Blue       | STEP (CW)   |  |
| Red        | DIR (CCW)   |  |
| Purple     | INHIN       |  |
| Orange     | INHOUT      |  |
| Black      | GND         |  |

Table 14. Wire Color Code for NI UMI-7764 to P7000 Direct Connect Cable

- Configure the NI UMI slide switches. You must set the NI UMI switches to match the polarity 3. configuration for the P7000 series stepper drive, as shown in Tables 15 and 16.
- 4. Connect power to the NI UMI:
  - If you are using the NI UMI-7764, connect a +5 V external power supply to the two-position terminal block labeled *required inputs*. Connect the positive lead of the +5 V power supply to the +5 V terminal, and the negative lead to the digital ground (GND) terminal.
  - If you are using the NI UMI-7774/7772, connect the positive lead of the +24 V external power • supply to the V terminal and the negative lead to the C terminal, then connect the V terminal to the V<sub>iso</sub> terminal and the C terminal to the C<sub>iso</sub> terminal.

**Note** For more information about connecting external power, encoders, and other motion I/O signals, refer to the Universal Motion Interface (UMI) Accessory User Guide and Specifications or National Instruments Universal Motion Interface (UMI)-7774/7772 User Manual and Specifications.

| Table 15. NI UMI-7774/7772 S | Switch Settings |
|------------------------------|-----------------|
|------------------------------|-----------------|

| Fault      | Enable      |
|------------|-------------|
| Active low | Active high |

| Fault      | Enable      |
|------------|-------------|
| Active low | Active high |
|            |             |

| Inhibit Input | Inhibit Output |
|---------------|----------------|
| Active high   | Active low     |

# **Measurement & Automation Explorer (MAX) Configuration**

### Step 8: Configuring Your NI Motion Controller

To assist with configuring your NI motion controller, NI provides ready-made configuration files to configure your motion controller with the P7000 series stepper drives. To import these files, launch MAX and select File»Import. The Configuration Import Wizard appears as shown in Figure 14.

The MAX configuration files are installed at <NI-Motion>\Configuration, where <NI-Motion> is the location where you installed NI-Motion. In the Import from file dialog box, browse to this directory and select the appropriate file for your motion controller. Table 17 lists the MAX filename to import for each NI motion controller. After selecting the file, click Next.

| Configuration Import | Wizard                                                                                                    | ? 🗙 |
|----------------------|----------------------------------------------------------------------------------------------------|-----|
|                      | Welcome to the<br>Configuration Import Wizard                                                                                                    |     |
|                      | This wizard imports configuration data for  NI-Motion 7.60.3001  Import from file  C: \Program Files\National Instruments\NI-Motion\Configuration\7350 Settings for P7000 Drives.nce  To system  My System |     |
|                      | < Back Next > Canc                                                                                                    | :el |

Figure 14. Configuration Import Wizard

| Table 17.         MAX Configuration Filenames for NI Motion Controllers |                                                                               |  |
|-------------------------------------------------------------------------|-------------------------------------------------------------------------------|--|
| NI Motion Controller Configuration File                                 |                                                                               |  |
| NI PCI/PXI-7330                                                         | <ni-motion>\Configuration\<br/>7330 Settings for P7000 Drives.nce</ni-motion> |  |
| NI PCI/PXI-7340                                                         | <ni-motion>\Configuration\<br/>7340 Settings for P7000 Drives.nce</ni-motion> |  |
| NI PCI/PXI-7350                                                         | <ni-motion>\Configuration\<br/>7350 Settings for P7000 Drives.nce</ni-motion> |  |

#### .. .

Verify that the settings being imported are checked. You also can select the device that uses the imported settings by clicking the **Import Only** link, as shown in Figure 15. After selecting the motion controller for the settings, click **Import**.

| Sconfiguration Import Wizard                                                                                                    |                                                                                                   | ? 🗙    |
|----------------------------------------------------------------------------------------------------|---------------------------------------------------------------------------------------------------|--------|
| Import items<br>Check the items to be imported.                                                                                     |                                                                                                   |        |
| Import items                                                                                                    | Warnings and conflicts                                                                            |        |
| <ul> <li>■ 17350 Settings for P7000 Drives.nce</li> <li>■ 18 NI-Motion data</li> <li>■ 18 7350 Settings for P7000 Drives</li> </ul> | ▲ Select device to use settings Import only<br><select><br/>PCI-7350 (3)<br/>Import only</select> |        |
| <b>⊘</b> 0 <u>A</u> 1                                                                                                    | View Warnings and confli                                                                          | icts 💌 |
|                                                                                                    | < Back Import > Ca                                                                                | ncel   |

Figure 15. Importing MAX Settings

You also can change the settings a device is using by clicking **Change Settings** and selecting the desired settings, as shown in Figure 16.

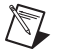

**Note** The P7000 MAX configuration files are the same as the default settings, with the following changes:

- **Type** is changed to **Stepper** in the **Axis Configuration** tab under **Axis Configuration** in the MAX Configuration tree.
- Stepper Loop Mode is changed to Open-Loop and Stepper Steps per Revolution is changed to 5000 in the Stepper Settings tab under Axis Configuration in the MAX Configuration tree.
- The **Forward**, **Reverse**, and **Home Limit** switches are changed to **Disabled** in the **Motion I/O** tab under **Motion I/O Settings** in the MAX Configuration tree.

| 🔇 Default 7350 Settings - Measurement & Automation Explorer 📃 🗖 🔀                                                                                                    |                                                                                                    |             |
|----------------------------------------------------------------------------------------------------|----------------------------------------------------------------------------------------------------|-------------|
| <u>File Edit View Tools H</u> elp                                                                                                    | $\sim$                                                                                                    |             |
| Configuration                                                                                                    | 😼 Initialize 🚯 Change Settings) 🔸 Save 🛛 😰 Refresh 👔 Defaults                                                                                                    | 🔗 Show Help |
| My System  My System  My System  Mi Motion Devices  My Antiperiod PXI-7350 (1)  My Calibration  My Claration  My Claration  My Claration  My Systems  My Systems  My Systems  My Systems  My Systems  My Systems  My Systems  My Systems  My Systems  My Systems  My Systems  My Systems  My Systems  My Systems  My Systems  My Systems  My Systems  My Systems  My Systems  My Systems  My Systems  My Systems  My Systems  My System  My System  My S | Initialization Settings         Select the Initialization Settings you want to apply to the Motion Device:         Options:         7350 Settings for P7000 Drives         Default 7350 Settings 1         Settings type:         7350 Settings         Change         Do not Change         Do not Change         Initialization Preferences         Vector Spaces         Initialization Preferences         Vector Spaces         Initialization Preferences         Vector Spaces         Initialization Preferences         Vector Spaces         Initialization Preferences         Vector Spaces         Initialization Preferences         Vector Spaces         Initialization Preferences |             |

Figure 16. Choosing MAX Settings File

Click Initialize in MAX to configure the NI motion controller, as shown in Figure 17.

| 350 Settings for P7000 Drives - Meas                                                                                                    | urement & Automation Explorer                                                                                                    |                                       |
|----------------------------------------------------------------------------------------------------|----------------------------------------------------------------------------------------------------|---------------------------------------|
| File Edit View Tools Help                                                                                                    | $\sim$                                                                                                    |                                       |
| Configuration                                                                                                    | 🛛 🔯 Initialize 💦 Change Settings 🛛 🤟 Save 🛛 😰 Refresh                                                                                                    | 🖆 Defaults 🛛 🔗 Show Help              |
| My System     My System     My System     Minimum System     Minimum System     Mini | Type of Settings:       7350 Settings         Type of Settings:       7350 Settings         Description:       These are the current intialization settings whi         initialize the motion control device. | ich are used to                       |
| Calibration<br>Calibration<br>PCI-7342 (2)<br>Software<br>Remote Systems                                                                                                    | g the Controller Progress 50%                                                                                                    | open loop stepper<br>y defaults.      |
| Initializatio<br>Sending P                                                                                                    | Status<br>rameters to the Controller                                                                                                    | closed loop stepper<br>7 defaults.    |
|                                                                                                    |                                                                                                    | iboard or external<br>story defaults. |
| Automa                                                                                                    | Coally close when initialization completes successfully OK Stop Initialization                                                                                                    | n settings.                           |
|                                                                                                    | ्रीह Current Settings 🧊 Initialization Preferences L. Vector                                                                                                    | Spaces €                              |

Figure 17. MAX Initialize Button

## Step 9: Testing the Motor Using MAX

You will now move the motor using the NI motion controller and MAX. Select the **1-D Interactive** panel in the Configuration tree and change the settings to match those shown in Figure 18. Change the axis if you are not using Axis 1.

| Ele Edit View Iools Help Configuration                                                                                                    | 🔁 Decelerate 🗙 Kill 🔗 Show Help                                                                                                    |
|----------------------------------------------------------------------------------------------------|----------------------------------------------------------------------------------------------------|
| Configuration     → Start     → Blend     → Halt     ■       → My System     → Devices and Interfaces     → PXI-7350                                                                                                    | 💎 Decelerate 🗙 Kill 🤌 Show Help                                                                                                    |
| Wy System     With the provided of the system     With the provided of the system     With the provided of the system                                                                                                    |                                                                                                    |
| Point Part Posting for P7000 Drives Point Part Posting for P7000 Drives Point Part Part Posting for P7000 Drives Point Part Posting for P7000 Drives Point Part Posting for P7000 Drives Point Part Posting for P7000 Drives Point Part Posting for P7000 Drives Point Part Posting for P7000 Drives Point Part Part Posting for P7000 Drives Point Part Part Posting for P7000 Drives Point Part Part Posting for P7000 Drives Point Part Part Posting for P700 Drives Point Part Part Part Part Part Part Part Par | Axis Status<br>Select Axes<br>Limit switch is active<br>Motor off (axis is killed)<br>Motor off (axis is killed)<br>Motor off (axis is killed)<br>Motor off (axis is killed)<br>Motor off (axis is killed)<br>Motor off (axis is killed)<br>Motor off (axis is killed)<br>Motor off (axis is current)<br>Motor off (axis is current)<br>Motor off (axis is curent)<br>Mot |

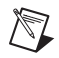

Figure 18. 1-D Interactive Panel Settings

**Note** Limits are disabled with these configuration files. National Instruments recommends enabling limits in your final application.

Click Start. Your stepper motor should move at the desired velocity.

# **Configuring Moves with NI Motion Assistant (Optional)**

NI Motion Assistant is a motion control prototyping utility for quickly developing your motion control application. You can use interactive menus to set up and configure move profiles.

Complete the following steps to configure a simple one-axis straight line move using NI Motion Assistant.

- 1. Launch NI Motion Assistant by selecting **Start»All Programs»National Instruments» NI Motion Assistant**.
- 2. Click Add Step. Select Straight Line Move from the Add Step dialog box.
- 3. Click the1D button to set up a single axis move. Choose the axis you want to control.
- 4. Click the **Position** tab. Enter the number of steps or revolutions you want the motor to move.

27

5. Click **Run** on the toolbar to execute the move.

# **Exporting to LabVIEW**

After prototyping your moves using NI Motion Assistant, you can export the move profile to LabVIEW for further motion control system development.

To export to LabVIEW, select Tools»Generate Code»LabVIEW Diagram.

Figure 19 shows an example block diagram generated from NI Motion Assistant. To execute the code, click the **Run** arrow in the LabVIEW toolbar.

| 🔁 test. vi Block Diagram                                                                                                    | - 🗆 🗙 |
|----------------------------------------------------------------------------------------------------|-------|
| Eile       Edit       Yiew       Project       Operate       Tools       Window       Help <td< th=""><th>2</th></td<>                                                                                                    | 2     |
| Deceleration       Straight Line Move         Acceleration       Position         100000       Position         Velocity       10000         10000       • Absolute Position ▼         Position ▼       10000         Position ▼       100000         Positi |       |
|                                                                                                    | > .;; |

Figure 19. LabVIEW Block Diagram of Motion Assistant Code

You have now successfully built a LabVIEW application to move a stepper motor using a P7000 series stepper drive. You are now ready to develop advanced applications. For additional information, refer to ni.com/motion/stepper.

# **Troubleshooting the P7000 Series Stepper Drive**

Table 18 lists problems you may encounter with the P7000 series stepper drive and their possible causes.

| Problem                                                                                     | Possible Causes                                                                                                    |
|---------------------------------------------------------------------------------------------|----------------------------------------------------------------------------------------------------|
| The status LED on the drive is off, blinks, or is red.                                      | The power source is not properly connected. Refer to<br>the P70360 or P70530 Reference Guide<br>for detailed LED troubleshooting.           |
| The motor does not move using the jog toolbar<br>in the P7000 Tools configuration software. | The DIP switches are not properly configured.                                                                                               |
|                                                                                             | The DIP switches were changed but the drive was not power cycled.                                                                           |
| Motor gets hot when idle.                                                                   | Current reduction is disabled.                                                                                                    |
| Motor moves backwards.                                                                      | Refer to <i>Step 1: Connecting the Stepper Motor to the Drive</i> .                                                                         |
| The P7000 Tools configuration software does not detect the drive.                           | Verify that the drive is connected to the COM1 port on the computer.                                                                        |
|                                                                                             | Verify that the COM1 port settings are correct as described in <i>Step 4: Configuring the P7000 Drive with the Serial Port (Optional)</i> . |
|                                                                                             | Power is not properly connected. Verify that the green LED is on.                                                                           |

 Table 18.
 P7000 Series Stepper Drive Troubleshooting

# **Specifications**

## Environment

Maximum altitude......2,000 m at 25 °C ambient temperature

Pollution Degree ......2

Indoor use only.

# Safety

This product is designed to meet the requirements of the following standards of safety for electrical equipment for measurement, control, and laboratory use:

- IEC 61010-1, EN 61010-1
- UL 61010-1, CSA 61010-1

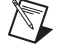

**Note** For UL and other safety certifications, refer to the product label, or visit ni.com/certification, search by model number or product line, and click the appropriate link in the Certification column.

# **Electromagnetic Compatibility**

This product is designed to meet the requirements of the following standards of EMC for electrical equipment for measurement, control, and laboratory use:

- EN 61326 EMC requirements; Minimum Immunity
- EN 55011 Emissions; Group 1, Class A
- CE, C-Tick, ICES, and FCC Part 15 Emissions; Class A

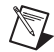

Note For EMC compliance, operate this device according to printed documentation.

# CE Compliance $\zeta \in$

This product meets the essential requirements of applicable European Directives as follows:

- 2006/95/EC; Low-Voltage Directive (safety)
- 2004/108/EC; Electromagnetic Compatibility Directive (EMC)

# **Online Product Certification**

Refer to the product Declaration of Conformity (DoC) for additional regulatory compliance information. To obtain product certifications and the DoC for this product, visit ni.com/certification, search by module number or product line, and click the appropriate link in the Certification column.

# **Environmental Management**

National Instruments is committed to designing and manufacturing products in an environmentally responsible manner. NI recognizes that eliminating certain hazardous substances from our products is beneficial to the environment and to NI customers.

For additional environmental information, refer to the *NI and the Environment* Web page at ni.com/ environment. This page contains the environmental regulations and directives with which NI complies, as well as other environmental information not included in this document.

# Waste Electrical and Electronic Equipment (WEEE)

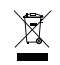

e 40

**EU Customers** At the end of their life cycle, all products *must* be sent to a WEEE recycling center. For more information about WEEE recycling centers and National Instruments WEEE initiatives, visit ni.com/environment/wee.htm.

# 电子信息产品污染控制管理办法 (中国 RoHS)

**中国客户** National Instruments 符合中国电子信息产品中限制使用某些有害物质指令 (RoHS)。 关于 National Instruments 中国 RoHS 合规性信息,请登录 ni.com/environment/rohs\_china。 (For information about Ching RoHS compliance, go to ni.com/environment/rohs\_china.)

31

# Where to Go for Support

The National Instruments Web site is your complete resource for technical support. At ni.com/ support you have access to everything from troubleshooting and application development self-help resources to email and phone assistance from NI Application Engineers.

A Declaration of Conformity (DoC) is our claim of compliance with the Council of the European Communities using the manufacturer's declaration of conformity. This system affords the user protection for electromagnetic compatibility (EMC) and product safety. You can obtain the DoC for your product by visiting ni.com/certification. If your product supports calibration, you can obtain the calibration certificate for your product at ni.com/calibration.

National Instruments corporate headquarters is located at 11500 North Mopac Expressway, Austin, Texas, 78759-3504. National Instruments also has offices located around the world to help address your support needs. For telephone support in the United States, create your service request at ni.com/support and follow the calling instructions or dial 512 795 8248. For telephone support outside the United States, contact your local branch office:

Australia 1800 300 800, Austria 43 662 457990-0, Belgium 32 (0) 2 757 0020, Brazil 55 11 3262 3599, Canada 800 433 3488, China 86 21 5050 9800, Czech Republic 420 224 235 774, Denmark 45 45 76 26 00, Finland 358 (0) 9 725 72511, France 01 57 66 24 24, Germany 49 89 7413130, India 91 80 41190000, Israel 972 3 6393737, Italy 39 02 41309277, Japan 0120-527196, Korea 82 02 3451 3400, Lebanon 961 (0) 1 33 28 28, Malaysia 1800 887710, Mexico 01 800 010 0793, Netherlands 31 (0) 348 433 466, New Zealand 0800 553 322, Norway 47 (0) 66 90 76 60, Poland 48 22 328 90 10, Portugal 351 210 311 210, Russia 7 495 783 6851, Singapore 1800 226 5886, Slovenia 386 3 425 42 00, South Africa 27 0 11 805 8197, Spain 34 91 640 0085, Sweden 46 (0) 8 587 895 00, Switzerland 41 56 2005151, Taiwan 886 02 2377 2222, Thailand 662 278 6777, Turkey 90 212 279 3031, United Kingdom 44 (0) 1635 523545

National Instruments, NI, ni.com, and LabVIEW are trademarks of National Instruments Corporation. Refer to the *Terms of Use* section on ni.com/legal for more information about National Instruments trademarks. Other product and company names mentioned herein are trademarks or trade names of their respective companies. For patents covering National Instruments products/technology, refer to the appropriate location: **Help**»**Patents** in your software, the patents.txt file on your media, or the *National Instruments Patent Notice* at ni.com/patents.